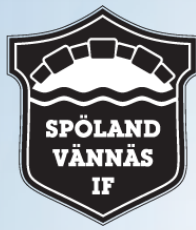

## Problem med att spelare är aktiva i flera lagsidor med olika spelarbilder.

Denna instruktion visar hur man skapar olika spelarbilder på olika lagsidor oavsett vilken förening spelaren tillhör.

OBS! det är spelare som måste göra denna ändring själv. (inloggad)

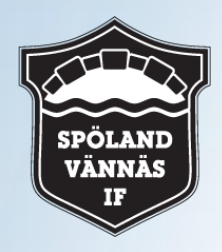

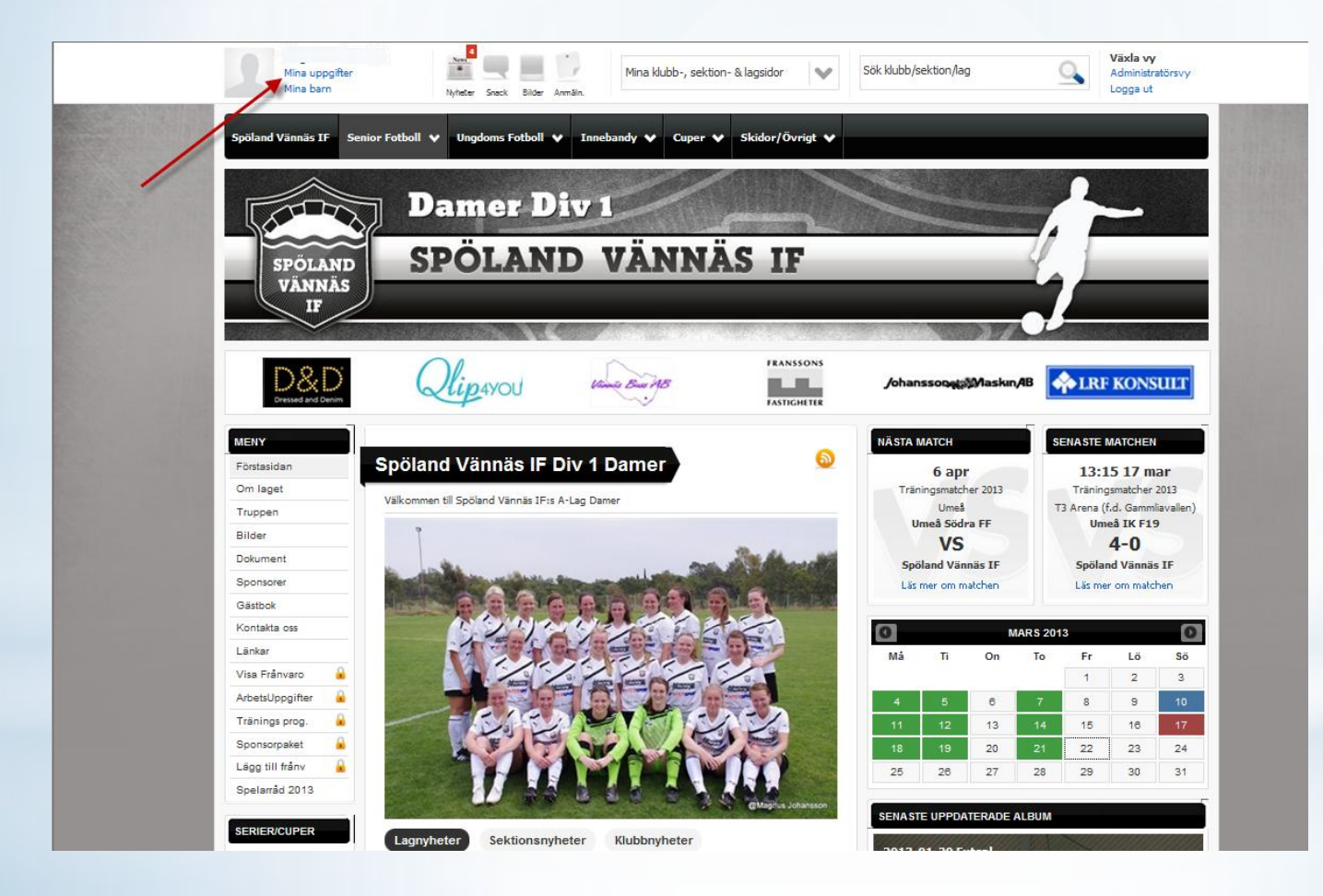

- Logga in först
- Klicka sedan på "mina uppgifter" längst upp till vänster se pil

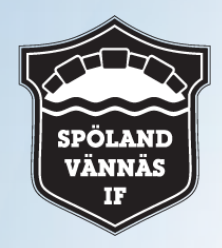

| Min profil 🛛 🔅         | Notisinställningar                                                                                      |
|------------------------|----------------------------------------------------------------------------------------------------|
| Ilmänt Personligt      | Profil & Bild Kontaktuppgifter Ta bort                                                                  |
| Redigera               | orofil                                                                                                  |
| Förnamn                |                                                                                                    |
| Efternamn              |                                                                                                    |
| Kön                    | Man 💌                                                                                                   |
| Nationalitet           | Sverige 💌                                                                                               |
| Personnummer:          |                                                                                                    |
| E-post (primär)        | Endast administratörer                                                                                  |
| i Finns ingen e-post s | å lämna detta fält tomt. Är du förälder och detta är ditt barn så ange INTE din e-postadress på barnet! |
|                        |                                                                                                    |

• Klicka på Profil & Bild

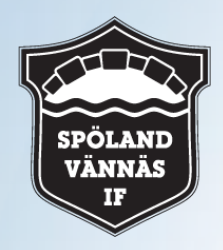

| Mina uppgifter<br>Mina barn               | Nyiteter Sneck Bilder Anmäln.             | Mina klubb-, sektion- & lagsidor                                                                   | Sök klubb/sektion/lag                           |
|-------------------------------------------|-------------------------------------------|----------------------------------------------------------------------------------------------------|-------------------------------------------------|
| Min profil Notisi Allmänt Personligt Prof | nställningar<br>il & Bild Kontaktuppgifte | r Ta bort                                                                                          |                                                 |
| Profil & bild                             |                                           |                                                                                                    |                                                 |
| Välj profil Generell profil               | Är du spelare/ledare på fler              | a sidor kan du ha sidspecifika profiler. Finns ing<br>för gästboken, kommentarer etc medan den sid | en sidspecifik profil så används den generellat |
| Profilbild                                | Profilinforma                             | ation                                                                                              |                                                 |
|                                           | Smeknamn                                  |                                                                                                    |                                                 |
|                                           | Styrka                                    |                                                                                                    |                                                 |
|                                           | Svaghet                                   |                                                                                                    |                                                 |
|                                           | Motto                                     |                                                                                                    |                                                 |
|                                           | Idrottsminne                              |                                                                                                    |                                                 |
| Välj fil på datorn                        | Moderklubb                                |                                                                                                    |                                                 |
|                                           | Taktik                                    |                                                                                                    |                                                 |
|                                           | Övrigt                                    | Tävlingsledare                                                                                     |                                                 |
|                                           |                                           | 1986 tecken kvar                                                                                   |                                                 |

- Under välj profil ser man vilka sidor man finns registrerad för.
- För att skapa en profil för varje sida så väljer man under "Välj profil" sedan skapa sidspecifik profil

| SPÖLAND<br>VÄNNÄS                                                 |                                                                                                    |
|-------------------------------------------------------------------|----------------------------------------------------------------------------------------------------|
| IF A Min profil O Notisinställnir                                 | ngar                                                                                                    |
| Allmänt Personligt Profil & Bild                                  | Kontaktuppgifter Ta bort                                                                                                    |
| Välj profil Skapa sidspecifik profil                              | Är du spelare/ledare på flera sidor kan du ha sidspecifika profiler. Finns ingen sidspecifik profil så används den generella! |
| Den generella profilens bild kommer alltid används under Truppen. | l vara den som används för gästboken, kommentarer etc medan den sidspecifika bilden är det den som                            |
| Välj sida Spöla                                                   | and Vännäs IF P-13 (Ledare) Välj den sidan du vill skapa en profil för                                                        |
| Informationen och bilden i den profil du s                        | skapar kommer <b>endast</b> att visas under Truppen på den valda sidan.                                                       |
| Kopiera generell profil 🛛 🗹                                       | Informationen från den generella profilen kommer att kopieras till den nya profilen                                           |
|                                                                   | Stäng Skapa ny profil                                                                                                    |

 Skapa sidspecifik profil, Välj vilken sida du vill skapa en ny profil till klicka sedan på Skapa ny profil

| 5 | 577              | TTA               |  |
|---|------------------|-------------------|--|
|   | SPÖI<br>VÄN<br>I | .AND<br>INÄS<br>F |  |

| mänt Personligt Prof                                      | il & Bild Kontaktuppgifte         | er Ta bort                                                                                                    |
|-----------------------------------------------------------|-----------------------------------|----------------------------------------------------------------------------------------------------|
| rofil & bild                                              |                                   |                                                                                                    |
| <b>'älj profil</b> Spöland Vännäs IF D                    | iv 1 Damer (Ledare) 💌 Är du s     | spelare/ledare på flera sidor kan du ha sidspecifika profiler. Finns ingen sidspecifik profil så används den generella! |
| Den generella profilens bild ko<br>används under Truppen. | ommer alltid vara den som används | s för gästboken, kommentarer etc medan den sidspecifika bilden är det den som                                           |
| Profilbild                                                | Profilinform                      | ation                                                                                                    |
|                                                           | Smeknamn                          |                                                                                                    |
|                                                           | Styrka                            |                                                                                                    |
|                                                           | Svaghet                           |                                                                                                    |
|                                                           | Motto                             |                                                                                                    |
|                                                           | Idrottsminne                      |                                                                                                    |
| Välj fil på datorn                                        | Moderklubb                        |                                                                                                    |
|                                                           | Taktik                            |                                                                                                    |
|                                                           | Övrigt                            | Tävlingsledare                                                                                                    |
|                                                           |                                   |                                                                                                    |

 Då var profilen klar nu kan man välja bild till den profilen, samt att man kan under "välj profil" vilken bild som skall till vilken profil, men prata med ansvarig ledare så att rätt bild hamnar på rätt sida, eller be ledaren lägga in den bild dom vill ha på sidan.

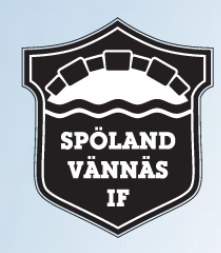

## Hoppas att detta skall hjälpa er att få till en ny profil för varje sida.

Magnus Johansson